## Connecting A Phone/Tablet to UD\_WiFi

## On an iPhone/iPad:

- 1. Go to Settings > Wi-Fi, then turn on WiFi.
- 2. Tap on the UD\_Wifi network.
- 3. Enter your UD username/password to login.
- 4. Connect.
- 5. If prompted, Trust the ClearPass certificate.

## On an android phone/tablet:

- 1. Go to Settings/Wifi (or connections) and turn on WiFi.
- 2. Select UD\_WiFi.
- 3. Configure the UD\_Wifi settings as follows:
  - EAP Method: PEAP
  - Phase (2) Athentication: MSCHAPV@
  - CA Certificate: Do No Validate or Do Not Check
  - Identity: UD Username
  - Password: UD Password
  - Anonymous: (Leave Blank)

Some Android phones may have some of these options hidden under Advanced Settings or view more.

4. Click Connect

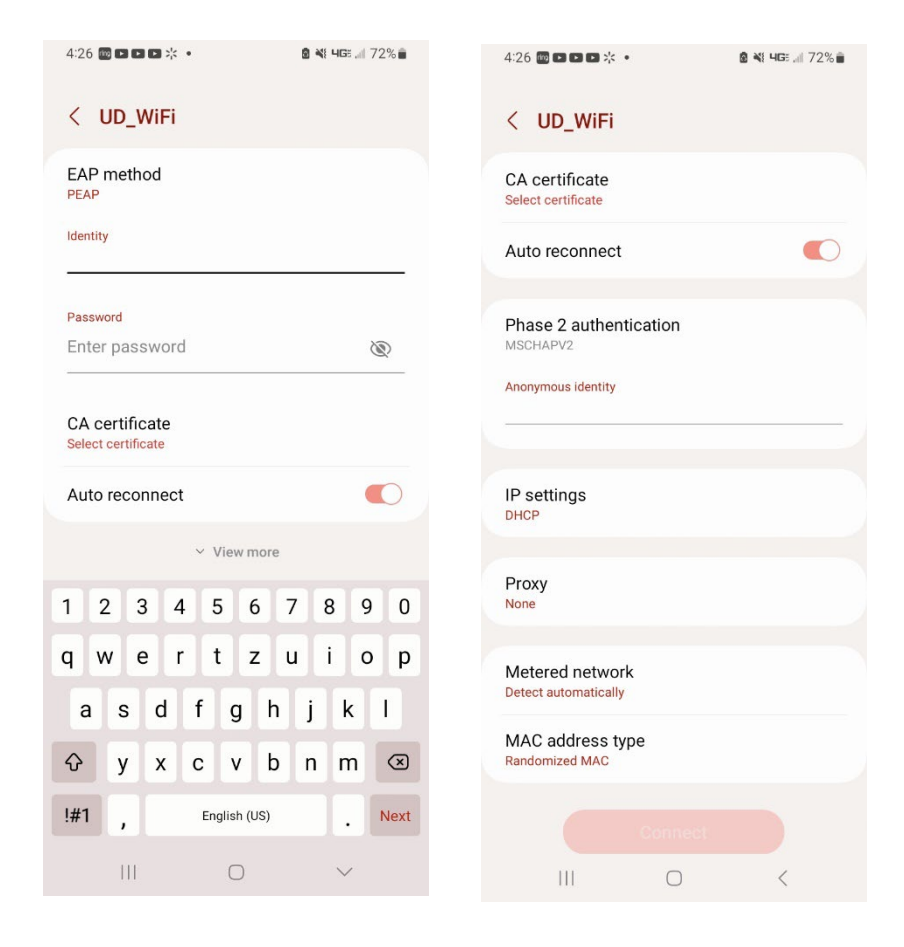